# Двухканальный осциллограф sigPeak DSO2512G

Инструкция по эксплуатации

| 1.Таблицы функциональных кнопок                       |   |
|-------------------------------------------------------|---|
|                                                       | 3 |
| 1.1 Функции по умолчанию                              | 3 |
| 1.2 Функциональные комбинации с кнопкой «Power»       | 4 |
| 2. Указания к управлению                              | 5 |
| 2.1 Включение и выключение устройства                 | 5 |
| 2.2 Подзарядка                                        | 5 |
| 2.3 Вертикальное/Горизонтальное масштабирование волны | 5 |
| 2.4 Настройка уровня напряжения триггера              | 5 |
| 2.5 Автоматическая коррекция (Auto)                   | 6 |
| 2.6 Запуск/Остановка                                  | 6 |
| 2.7 50%                                               | 6 |
| 2.8 Однократный триггер (Single)                      |   |
| 2.9 Сохранение снимков                                | 7 |
| 2.10 Просмотр снимков                                 | 7 |
| 2.11 Одноканальный/Двухканальный режим                | 8 |
| 2.12 Генератор сигналов                               | 8 |
| 2.13 Подключение к ПК                                 | 8 |
| 2.14 Измерительные курсоры                            | 9 |
| 3. Технические характеристики                         | 9 |
|                                                       |   |

## Оглавление

## 1. Таблицы функциональных кнопок

## 1.1 Функции по умолчанию

| ОК                           | 1. «Подтвердить» при навигации в открытом меню.              |
|------------------------------|--------------------------------------------------------------|
|                              | 2. Переключение функции кнопки «Вверх/Вниз:                  |
|                              | - перемещение вверх-вниз волны;                              |
|                              | - перемещение вверх-вниз уровня напряжения триггера.         |
| Auto                         | Автоматический режим.                                        |
|                              | При каждом нажатии осциллограф производит автоматическую     |
|                              | коррекцию уровня триггера.                                   |
| Menu                         | Открыть/Закрыть меню.                                        |
| Run/Stop                     | Запустить/Остановить дискретизацию.                          |
| Single                       | Однократный режим.                                           |
| _                            | Однократная дискретизация сигнала по нажатию кнопки.         |
|                              | Осциллограф переходит в режим ожидания «wait» до момента     |
|                              | прохождения триггера.                                        |
| mV                           | мВ, малый масштаб вертикальной шкалы по напряжению, для      |
|                              | вертикального увеличения волны (для приоритетного канала).   |
| V                            | В, крупный масштаб вертикальной шкалы по напряжению, для     |
|                              | вертикального уменьшения волны (для приоритетного канала).   |
| S                            | с, малый масштаб временной шкалы, для горизонтального        |
|                              | уменьшения волны.                                            |
| ns                           | нс, крупный масштаб временной шкалы, для горизонтального     |
|                              | увеличения волны.                                            |
| Power/50%                    | 1. Длительное нажатие — Включить/Отключить осциллограф.      |
|                              | 2. Короткое нажатие ставит все величины на 50% (возврат на   |
|                              | центр).                                                      |
| Save                         | 1. Короткое нажатие сохраняет снимок текущей волны.          |
|                              | 2. Длительное нажатие запускает интерфейс просмотра снимков. |
| CH1/CH2                      | 1. Короткое нажатие переключает приоритетный канал: СН1 или  |
|                              | CH2.                                                         |
|                              | 2. Длительное нажатие — Включить/Отключить канал CH2.        |
| <b>F1</b>                    | Открыть/Закрыть интерфейс генератора прямоугольных           |
|                              | импульсов. После открытия интерфейса можно запустить или     |
|                              | остановить волну кнопкой «Run/Stop»                          |
| $\uparrow / \leftrightarrow$ | Направление и перемещение волны/Навигация по меню/           |
| 4 M                          | Перемещение курсора.                                         |

| Power + OK                | Включить/Отключить режим отображения ХҮ.                 |  |  |  |
|---------------------------|----------------------------------------------------------|--|--|--|
| <b>Power + Auto</b>       | Развязка канала CH1: DC/AC.                              |  |  |  |
| Power + Menu              | коэффициент усиления щупа для CH1: 1X/10X/100X.          |  |  |  |
| Power + Run               | <b>m</b> Развязка канала CH2: DC/AC.                     |  |  |  |
| <b>Power + Single</b>     | Коэффициент усиления щупа для СН1: 1Х/10Х/100Х.          |  |  |  |
| Power + mV                | Уменьшить деление вертикальной шкалы по напряжению (для  |  |  |  |
|                           | приоритетного канала).                                   |  |  |  |
| Power + V                 | Увеличить деление вертикальной шкалы по напряжению (для  |  |  |  |
|                           | приоритетного канала).                                   |  |  |  |
| Power + s                 | Включить/Выключить «Горизонтальный курсор».              |  |  |  |
| Power + ns                | Включить/Выключить «Вертикальный курсор».                |  |  |  |
| <b>Power + Save</b>       | 1. Короткое нажатие переключает фронт волны для          |  |  |  |
|                           | срабатывания триггера: восходящий/нисходящий.            |  |  |  |
|                           | 2. Длительное нажатие переключает режим триггера:        |  |  |  |
|                           | автоматический/нормальный.                               |  |  |  |
| Power +                   | Переключить источник триггера: СН1/СН2.                  |  |  |  |
| CH1CH2                    | 5.0                                                      |  |  |  |
| Power + F1                | Переключить настройки уровня напряжения триггера:        |  |  |  |
|                           | автоматическая/ручная коррекция.                         |  |  |  |
| Power + <sup>‡</sup>      | Перемещение волны вверх-вниз (для приоритетного канала). |  |  |  |
| Power + $\leftrightarrow$ | Настройка уровня напряжения триггера.                    |  |  |  |

## 1.2 Функциональные комбинации с кнопкой «Power»

#### Примечание:

Канал CH1 не может быть отключен. Канал CH2 может быть как включен, так и отключен. Не используйте одновременно оба канала для измерений, для повышения частоты дискретизации и снижения потерь канал CH2 должен быть выключен.

#### Курсоры:

Передвигайте курсор 1 с помощью кнопки направления. Чтобы переместить курсор 2, зажмите кнопку «Power» и еще раз нажмите кнопку направления.

#### Уровень напряжения триггера:

Если маленькая стрелка слева желтого цвета, значит в качестве источника триггера установлен канал СН1; если стрелка зеленая, значит источником установлен СН2.

По умолчанию выбрана автоматическая коррекция уровня напряжения триггера. Для ручной коррекции необходимо найти в меню настройки уровня напряжения триггера, установить «Вручную» (также можно переключать настройки уровня напряжения триггера с помощью комбинации «Power + F1») и выставить любые значения уровня триггера (после нажатия «OK» можно выставить конкретное значение уровня триггера кнопками «Вверх/Вниз». Для быстрого перелистывания воспользуйтесь «Power + ↔ »).

## 2 Указания к управлению

#### 2.1 Включение и выключение устройства

Чтобы включить осциллограф, зажмите кнопку «Power» и отпустите, когда включится дисплей.

Чтобы отключить осциллограф, зажмите кнопку «Power» (примерно на 4 секунды) и отпустите, когда экран погаснет. Также после нажатия кнопки «Power» можно нажать «OFF» на дисплее.

## 2.2 Подзарядка

Текущий заряд показан в правом верхнем углу экрана.

Когда заряд слишком низкий, подключите к USB-порту адаптер 5 V/1 A/2 A для зарядки, ток зарядки составляет примерно 700 мА. Обратите внимание, что выходной ток порта usb 2.0 составляет 500 мА, поэтому время заряда может затянуться. Не используйте для подзарядки напряжение выше 6 V.

Во время зарядки нижний LED-индикатор будет ярко-красным, после зарядки светодиод станет зеленым.

## 2.3 Вертикальное/Горизонтальное масштабирование волны

Когда приоритет у канала CH1 (цифра «1» в кружке), коррекция масштаба вертикальной шкалы канала CH1 производится кнопками «mV» и «V» напрямую. Чтобы корректировать вертикальный масштаб CH2, используйте комбинацию кнопок «Power» и «mV» с «V».

Когда приоритет у канала CH2 (цифра «2» в кружке), коррекция масштаба вертикальной шкалы канала CH2 производится кнопками «mV» и «V» напрямую. Чтобы корректировать вертикальный масштаб CH1, используйте комбинацию кнопок «Power» и «mV» с «V».

Корректировать масштаб горизонтальной временной шкалы можно с помощью кнопок «ns» и «s».

## 2.4 Настройка уровня напряжения триггера

#### Метод №1:

Чтобы перемещать уровень напряжения триггера вверх-вниз, зажмите кнопку «Power», а затем используйте кнопку «Вправо-Влево».

#### Метод №2:

Нажмите кнопку «ОК». На верхней панели дисплея появится желтая стрелка, указывающая уровень напряжения триггера (см. рисунок ниже). Перемещайте ее с помощью кнопки «Вверх-вниз».

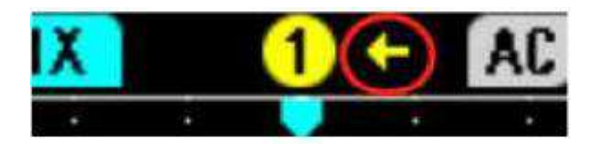

Желтая стрелка указывает текущий уровень напряжения триггера для канала CH1. При выборе канала CH2 в качестве источника триггера стрелка будет зеленой. Чтобы переключить источник триггера, нажмите комбинацию «Power + F1».

Обратите внимание, если в настройках опции «Уровень напряжения триггера» в выбрано «Авто», ручная коррекция уровня будет недоступна. Если необходимо поставить уровень вручную, сперва выставьте в настройках опции «Manual» (ручная коррекция).

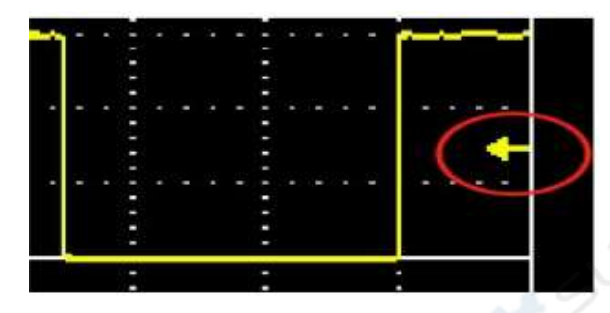

## 2.5 Автоматическая коррекция (Auto)

Кнопка «Auto» — наиболее используемая при работе с осциллографом. После нажатия кнопки «Auto» осциллограф проводит автоматическое измерение волны и автоматически корректирует вертикальный и горизонтальный масштаб для центрирования волны на дисплее.

Если вы только начали работать с осциллографом и не знаете, как правильно корректировать масштаб вручную, пользуйтесь кнопкой «Auto».

## 2.6 Запуск/Остановка

Чтобы остановить сканирование волны, нажмите кнопку «Run/Stop». После этого дискретизация сигнала остановится, пользователь сможет сделать снимок волны и просмотреть данные измерения. Повторное нажатие кнопки «Run/Stop» снова запустит дискретизацию и сканирование волны.

При запущенной дискретизации в верхнем левом углу дисплея будет зеленая иконка «Auto/Normal», при остановленной — красная иконка «Stop». Зеленая иконка «Auto» обозначает автоматический режим триггера, «Normal» — нормальный режим триггера.

## 2.7 50%

Функция «50%» используется для возврата в центр. Нулевое смещение, положение триггера и уровень напряжения триггера возвращаются на центр.

Нажмите «50%» и выберите соответствующий канал, как указано на рисунке ниже.

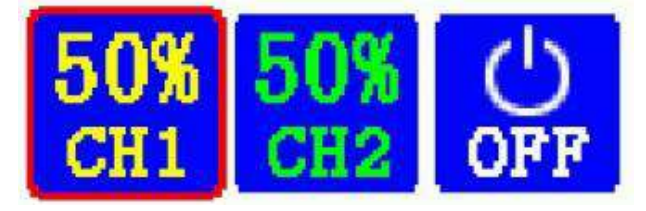

## 2.8 Однократный триггер (Single)

В режиме однократного триггера дискретизация волны производится однократно, по нажатию кнопки, а затем прекращается. Следует обратить внимание, что для дискретизации триггер обязательно должен сработать, в противном случае в левом верхнем углу осциллографа появится надпись «wait», и дискретизация завершится только тогда, когда триггер будет пройден.

Чтобы остановить режим однократного триггера вручную, нажмите кнопку «Stop».

Метод использования: после коррекции уровня триггера нажмите кнопку «Single».

(Внимание: при автоматической коррекции уровня триггера, сперва переключитесь на ручную коррекцию в меню, затем отрегулируйте положение триггера).

Примечание: однократный триггер — ещё одна часто используемая функция осциллографа. К примеру, однократный триггер используется для измерения формы сигнала кварцевого генератора, без него отсканированная волна будет мигать. Если требуется проанализировать форму волны, следует отключать дискретизацию после срабатывания триггера автоматически.

Пример использования: после корректировки вертикального масштаба нажмите кнопку «Single», в верхнем левом углу появится надпись «wait». Затем подайте напряжение на испытуемую электрическую цепь, уровень напряжения кварцевого генератора будет выше уровня триггера, после прохождения триггера осциллограф отсканирует волну и остановит дискретизацию автоматически.

## 2.9 Сохранение снимков

Чтобы сохранить снимок волны, нажмите кнопку «Save». Устройство может хранит до 1000 снимков, ненужные снимки можно удалить.

## 2.10 Просмотр снимков

Длительное нажатие кнопки «Save» запускает режим просмотра снимков (Image View). Пользователь может удалять или просматривать снимки.

Чтобы удалить текущий снимок, нажмите кнопку «Run/Stop».

Чтобы увеличить выбранный и обведенный красной рамкой снимок, нажмите кнопку «ОК». Повторное нажатие «ОК» вернет прежний масштаб.

Для перемещения по снимкам на главном интерфейсе «Image View» используйте кнопки «Вверх-Вниз», «Влево-Вправо».

Снимки отображаются по дате сохранения, самые новые будут наверху. Чтобы вернуться на главный интерфейс, нажмите кнопку «Menu».

## 2.11 Одноканальный/Двухканальный режим

Длительное нажатие кнопки «CH1/CH2» включает и отключает канал 2, канал 1 всегда во включенном состоянии. Нельзя проводить измерения, если оба канала включены. Чтобы увеличить частоту дискретизации и снизить потери, канал 2 должен быть отключен.

В двухканальном режиме кнопка «CH1/CH2» переключает приоритет между каналами. При высоком приоритете канала CH1 («1» в кружочке), кнопки «Вверх-вниз» перемещают волну канала CH2. Чтобы перемещать волну канала CH2, нажмите «Power» + «Вверх-вниз».

Если приоритет у канала CH2, все будет наоборот.

## 2.12 Генератор сигналов

Чтобы открыть интерфейс генератора сигналов, нажмите «F1». Можно установить частоту, скважность и форму волны для сигнала с амплитудой 2.5 V. Частота дискретизации синусоидального сигнала 10 мВыб/с, для других сигналов — 2 мВыб/с.

Кнопка «Run/Stop» включает/отключает генератор сигналов.

Кнопка «Single» восстанавливает параметры 1 кГц, 5%.

Кнопки «mV» и «V» переключают форму сигналов: синусоидальная, прямоугольная, треугольная и т.д.

Кнопка «ОК» или кнопка «F1» для подтверждения или отмены действия.

Регулировать скважность можно для прямоугольного и треугольного сигналов, для остальных сигналов параметр недоступен.

Указание: при частоте больше 1 МГц возможно небольшое горизонтальное возмущение прямоугольного сигнала.

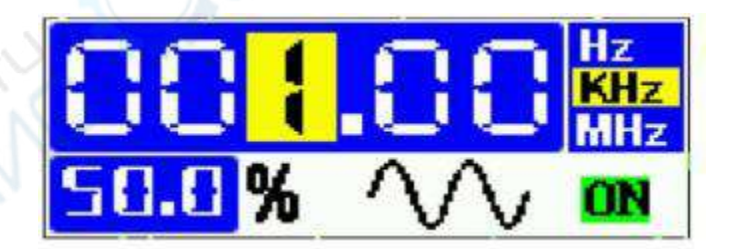

## 2.13 Подключение к ПК

Для сохранения снимков подключите осциллограф к ПК через usb.

Нажмите кнопку «Menu», зайдите в субменю «Настройки», затем зажмите кнопку «ns» и подключитесь к ПК с помощью usb-кабеля. ПК распознает u-диск, на котором и хранятся сделанные снимки.

Нельзя удалить снимки с и-диска через ПК.

Чтобы вернуться на главный интерфейс осциллографа, необходимо отключить usb и перезапустить устройство.

Примечание: на u-диске должны храниться только снимки, не загружайте на него другие файлы с ПК.

## 2.14 Измерительные курсоры

Зажмите кнопку «Power», затем нажмите кнопку «s», чтобы включить или отключить горизонтальный курсор.

Зажмите кнопку «Power», затем нажмите кнопку «ns», чтобы включить или отключить вертикальный курсор.

| T:200us<br>F:5.00KHz  |     |   |   |                                       |      | ĺ |  |  |
|-----------------------|-----|---|---|---------------------------------------|------|---|--|--|
| ¥1:2.44V<br>¥2:-640nV | ••• |   | - | 1 1 1 1 1 1 1 1 1 1 1 1 1 1 1 1 1 1 1 | <br> |   |  |  |
| dY: 3.08V             |     | - |   |                                       |      |   |  |  |

Перемещать горизонтальный курсор 1 можно прямым нажатием кнопки «вправовлево». Чтобы перемещать курсор 2, зажмите кнопку «Power» и, не отпуская, нажимайте кнопку «вправо-влево».

Для вертикальных курсоров:

Y1: указывает верхнюю границу напряжения пунктирной линией.

Y2: указывает нижнюю границу напряжения пунктирной линией.

Dy = Y1-Y2 — разница напряжений между курсорами.

Вертикальное значение (напряжение) можно измерить только для канала с приоритетом. Приоритет канала показан цифрой «1» в кружке над соответствующим каналом.

## 3. Технические характеристики

| Характеристики портативного осцилло | ографа                             |
|-------------------------------------|------------------------------------|
| Количество каналов                  | 2                                  |
| Полоса пропускания                  | 120 МГц(1 канал), 60 МГц(2 канала) |
| Частота дискретизации               | 500 МВыб / с                       |
| Входные параметры                   |                                    |
| Развязка входа                      | DC, AC                             |
| Входной импеданс                    | 1 МОм                              |
| Максимальное входное напряжение     | 40 B(x1), 400 B(x10)               |
| Точность измерения                  | 2%                                 |
| Горизонтальная система              |                                    |
| Глубина памяти на канал             | 128 Кб                             |
| Коэффициент развёртки               | 5нс ~ 10 с                         |
| Вертикальная система                |                                    |

| Бертикалыная развертка       | 10 мВ / дел - 100 В / дел                                                                                                    |  |  |  |  |  |  |
|------------------------------|----------------------------------------------------------------------------------------------------|--|--|--|--|--|--|
| Время нарастания             | < 3 нс                                                                                                    |  |  |  |  |  |  |
| Вертикальное разрешение      | 8 бит                                                                                                    |  |  |  |  |  |  |
| Система синхронизации        |                                                                                                    |  |  |  |  |  |  |
| Режимы триггера              | автоматический, нормальный, однократный                                                                                                    |  |  |  |  |  |  |
| Запуск по фронту             | нарастающий, спадающий                                                                                                    |  |  |  |  |  |  |
| Система измерения            | · ·                                                                                                    |  |  |  |  |  |  |
| Курсорные измерения          | ручной режим                                                                                                    |  |  |  |  |  |  |
| Режим генератора сигналов    |                                                                                                    |  |  |  |  |  |  |
| Генератор сигналов           | есть                                                                                                    |  |  |  |  |  |  |
|                              | синусоидальная                                                                                                    |  |  |  |  |  |  |
| <b>Ф</b> ана и алити на      | пилообразная                                                                                                    |  |  |  |  |  |  |
| Формы сигнала                | прямоугольная                                                                                                    |  |  |  |  |  |  |
|                              | треугольная                                                                                                    |  |  |  |  |  |  |
| Напряжение                   | 2,5 B                                                                                                    |  |  |  |  |  |  |
| Постото                      | 0-10 МГц(синусоидальная), 0-2                                                                                                    |  |  |  |  |  |  |
| частота                      | МГц(остальные)                                                                                                    |  |  |  |  |  |  |
| Режим анализатора спектра    |                                                                                                    |  |  |  |  |  |  |
| Быстрое преобразование Фурье | есть                                                                                                    |  |  |  |  |  |  |
| Общие характеристики         |                                                                                                    |  |  |  |  |  |  |
| Дисплей                      | 2,8 дюймов, TFT, 320 х 240 пикселей                                                                                                    |  |  |  |  |  |  |
| Питание                      | microUSB                                                                                                    |  |  |  |  |  |  |
| Аккумулятора                 | LI-ion 3000 мА                                                                                                    |  |  |  |  |  |  |
| Язык                         | китайский, английский                                                                                                    |  |  |  |  |  |  |
| Сохранение скриншотов        | есть (до 50 шт.)                                                                                                    |  |  |  |  |  |  |
| Интерфейс                    | microUSB                                                                                                    |  |  |  |  |  |  |
| Габариты                     | 82 х 137 х 38 мм                                                                                                    |  |  |  |  |  |  |
| Вес нетто                    | 250 г                                                                                                    |  |  |  |  |  |  |
|                              | × 1 ' D 1 D0025120                                                                                                    |  |  |  |  |  |  |
| Комплектация                 | портативный осциллограф sigPeak DSO2512G<br>- 1 шт                                                                                                    |  |  |  |  |  |  |
| Комплектация                 | портативный осциллограф sigPeak DSO2512G<br>- 1 шт<br>microUSB-USB кабель - 1 шт                                                                            |  |  |  |  |  |  |
| Комплектация                 | портативный осциллограф sigPeak DSO2512G<br>- 1 шт<br>microUSB-USB кабель - 1 шт<br>осциллографический щуп - 2 шт                                           |  |  |  |  |  |  |
| Комплектация                 | портативный осциллограф sigPeak DSO2512G<br>- 1 шт<br>microUSB-USB кабель - 1 шт<br>осциллографический щуп - 2 шт<br>провода с зажимами типа "крокодил" - 1 |  |  |  |  |  |  |